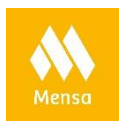

Installieren Sie die App mensa-club aus dem AppStore

(Play Store oder AppleStore), Suchbegriff "mensa club" mit diesem Logo:

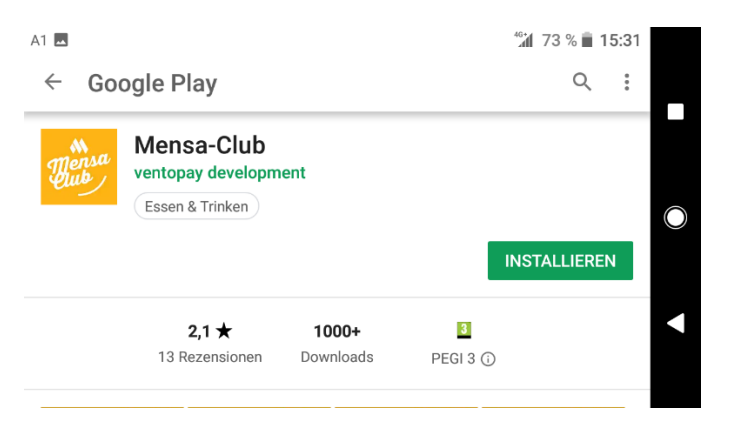

Version iOS 10.0 oder Android 5.0 auf Ihrem Smartphone ist erforderlich!

Alternativ können Sie sich auch auf der Website www.mensen.at/club anmelden!

Nach dem Installieren die App öffnen.

(Nachstehende Screen-Shots von Adroid-Software. Das Layout kann bei iOS-Geräten abweichen.)

Willkommen: "Los geht's" antippen:

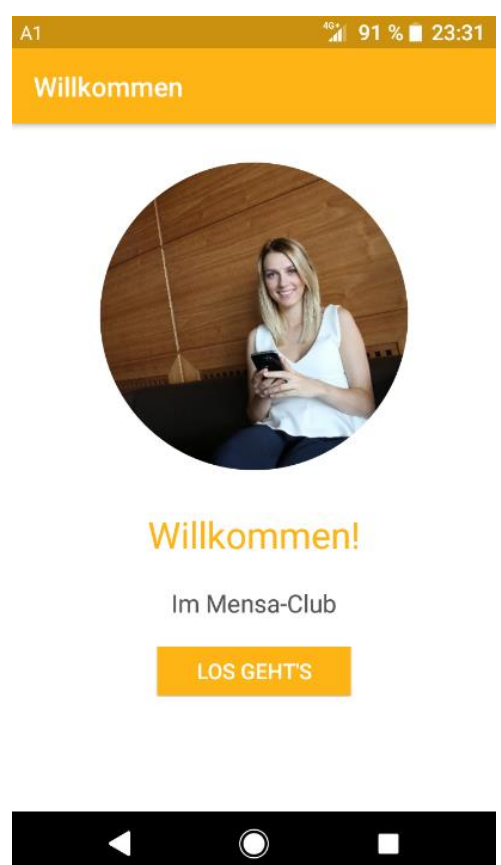

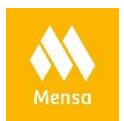

Zulassen, dass die App auf den Standort zugreifen darf: "Zulassen! Antippen

Jetzt mit den Login-Daten vom Registrierungsbeleg anmelden:

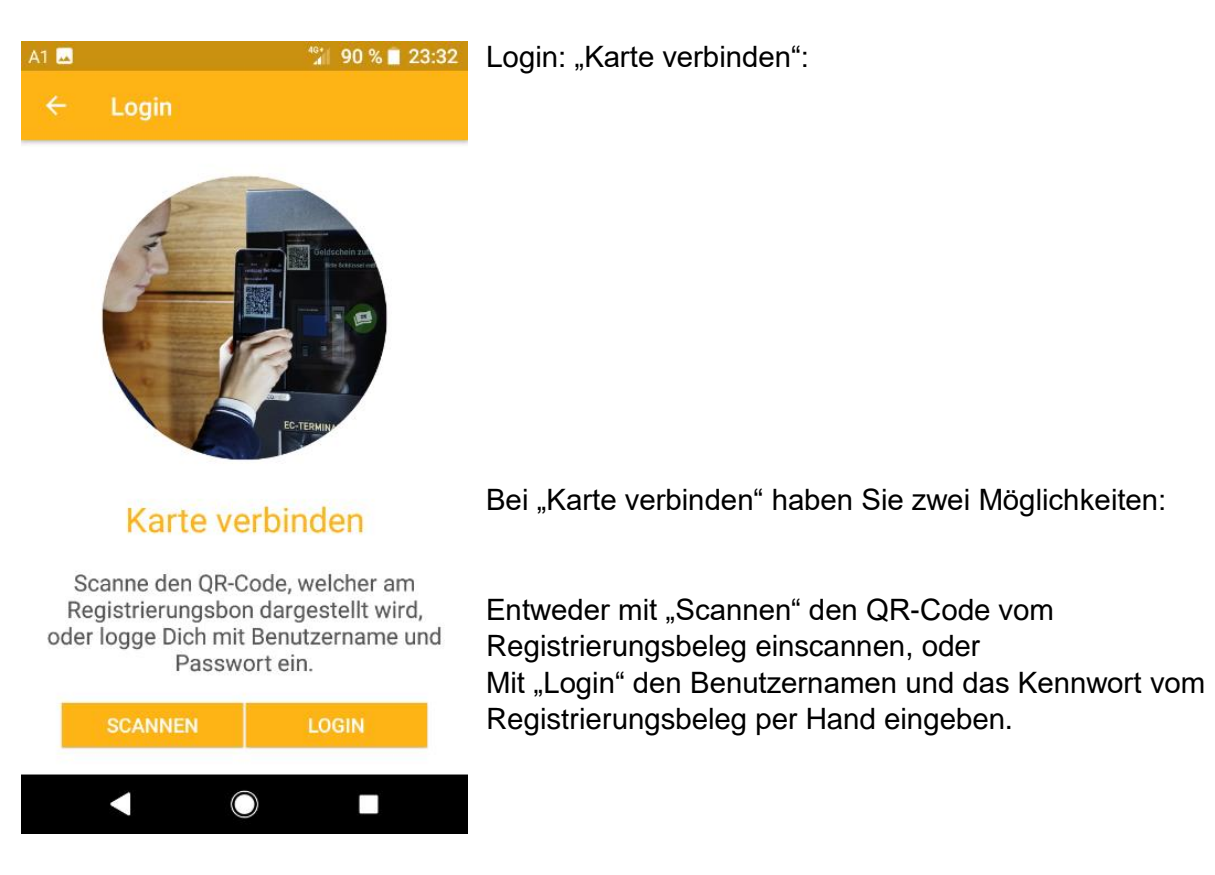

Bei manueller Eingabe: Benutzer Passwort -"Login" antippen:

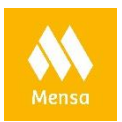

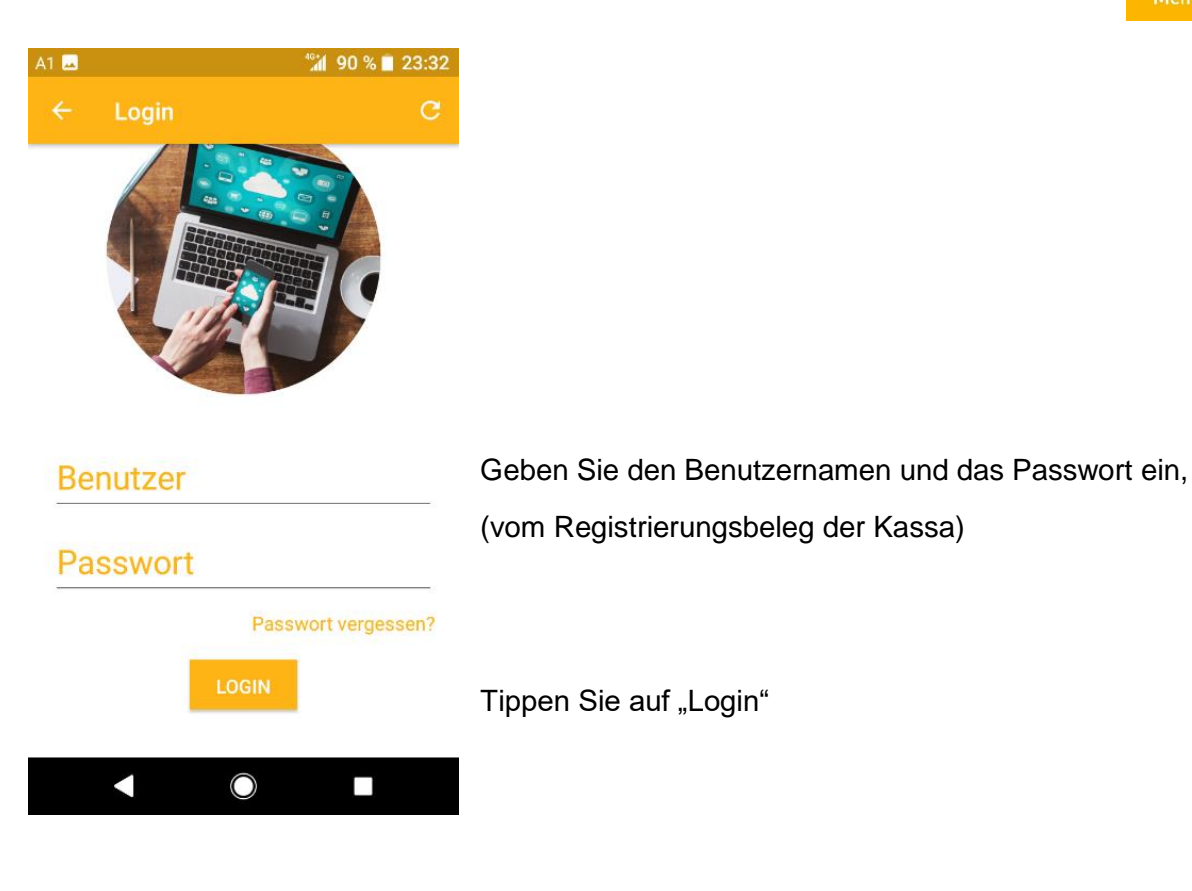

Die Nutzungsbedingungen werden angezeigt: Nach dem Lesen der Nutzungsbedingungen runterscrollen bis ans Ende...

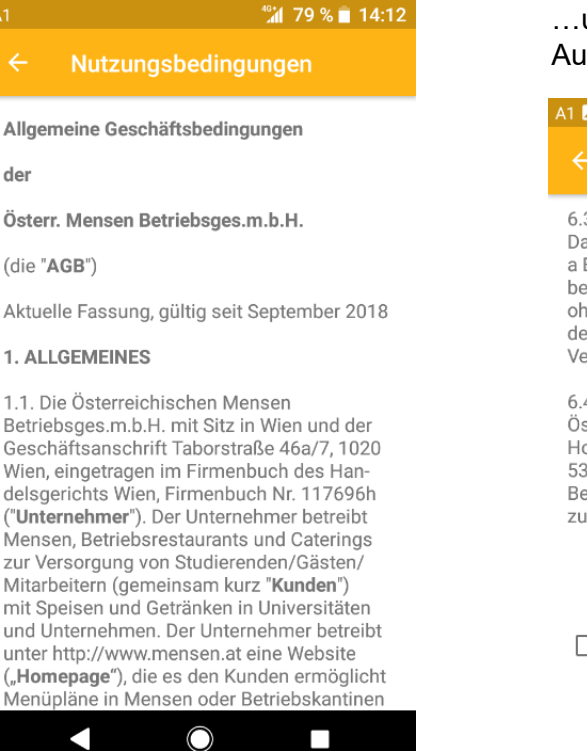

...und den Nutzungsbedingungen zustimmen. Auf ""Weiter" tippen:

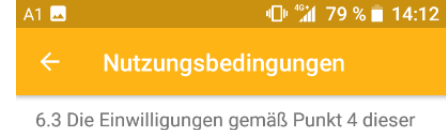

6.3 Die Einwilligungen gemäls Punkt 4 dieser Datenschutzerklärung, die auf Art 6 Abs 1 lit a EU-DSGVO oder Art 9 Abs 2 lit a EU-DSGVO beruhen, können jederzeit widerrufen werden, ohne dass die Rechtmäßigkeit der aufgrund der Einwilligung bis zum Widerruf erfolgten Verarbeitung berührt wird.

6.4 Sie haben das Recht, bei der Österreichischen Datenschutzbehörde, Hohenstaufengasse 3, 1010 Wien, +43 1 531 15-202525, E-Mail: <u>dsb@dsb.gv.at</u> eine Beschwerde einzulegen, wenn Ihre Rechte zum Datenschutz verletzt werden.

Ich erkläre mich mit den Nutzungsbedingungen und der Datenschutzerklärung einverstanden

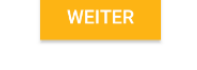

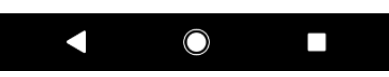

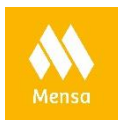

Die Home-Seite wird angezeigt:

Damit ist die App installiert und zeigt Ihnen Ihre Konsumationen an.

# Für die Teilnahme am Bonus-Programm der Mensa (zum sammeln der Coins) ist eine Registrierung mit E-Mailadresse und Geburtsdatum erforderlich!

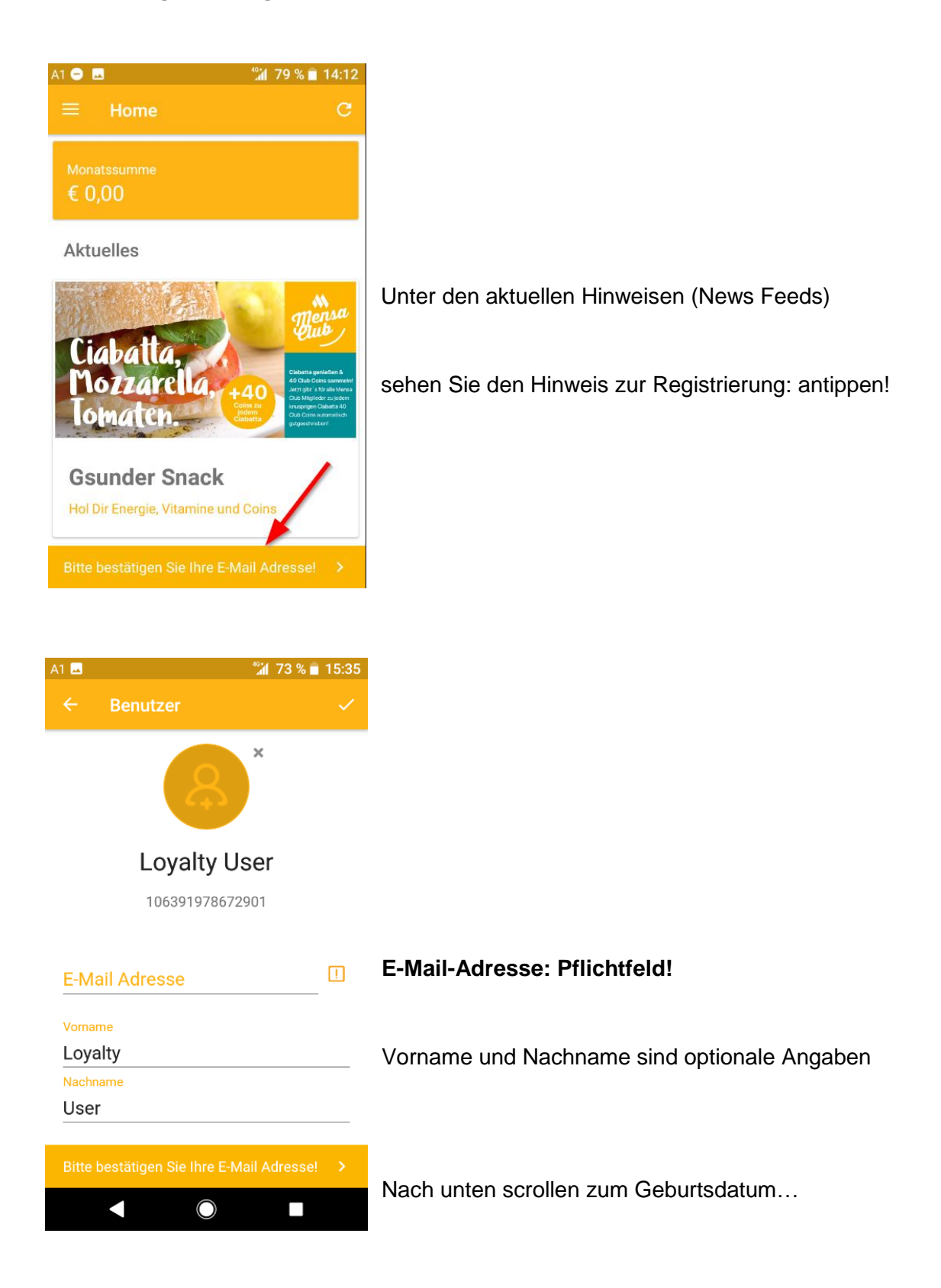

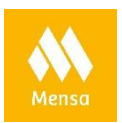

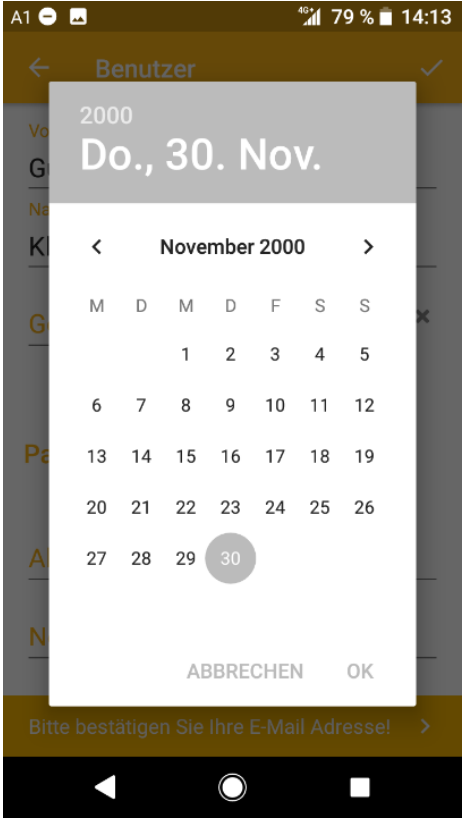

## Geburtsdatum: Pflichtfeld!

Tippen Sie oben Links auf die Jahreszahl: Ihr Geburtsjahr wählen Sie dann aus der Liste aus.

Die Monate wählen Sie durch Tippen auf die Pfeile < und >, danach Ihren Geburtstag.

(Das Layout des Kalenders ist abhängig von der Betriebssystemversion Ihres Smartphones).

Tippen Sie auf OK!

Sie können auch ein neues Passwort vergeben. Der Benutzername kann nicht verändert werden!

Speichern Sie Ihre Eingaben durch Antippen des Hakens rechts oben:

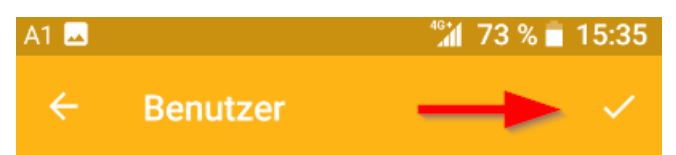

Sie erhalten von uns eine E-Mail: Prüfen Sie bitte auch den Spam-Ordner Ihres E-Mailprogrammes, wenn die E-Mail nicht nach kurzer Zeit in Ihrem Posteingang liegt.

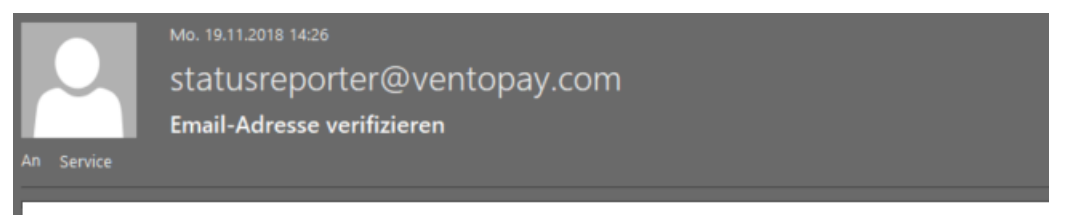

Wir freuen Sie als Mensianer begrüßen zu dürfen und bitten Sie als letzten Schritt Ihrer Registrierung um Verifizierung durch einen Klick auf "Jetzt verifizieren". Ihr Mensa Team Jetzt verifizieren

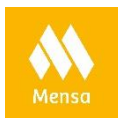

In dieser Email tippen Sie auf den Bestätigungs-Link "Jetzt verifizieren": Eine Website wird geöffnet und Sie sehen den Hinweis zur erfolgreichen Aktivierung:

### E-Mail erfolgreich verifiziert Bonus wurde am 19.11.2018 14:26:40 aktiviert.

Erst nach dieser Verifizierung Ihrer E-Mailadresse ist die Registrierung abgeschlossen und Sie erhalten für Ihre Konsumation Coins!

Nachstehend werden die einzelnen Seiten der App mensa-club erklärt:

#### Home:

Die Home-Seite zeigt Ihnen die Monatssumme Ihrer Konsumationen an, sowie die Bonusstufe.

Unterhalb werden Ihnen News Feeds angezeigt: Mit Informationen zum mensa.club oder aktuellen Aktionen. Durch Antippen eines News Feed werden zusätzlichen Infos angezeigt (sofern ein Link vorhanden ist).

#### Monatssumme:

Zeigt Ihre Mensa-Konsumationen des aktuellen Monats in einer Summe.

#### Transaktionen:

Diese Information dient Ihnen als Ersatz für den Kassabon! Der Ausdruck der Bons an den Kassen ist mit einem großen Papierverbrauch verbunden: Das wollen wir in Zukunft vermeiden und Ihnen digitale Version anbieten.

#### Menüplan:

Hier können Sie Ihre Mensa auswählen, um sich das Angebot anzeigen zu lassen. Das finden Sie auch unter <u>www.mensen.at</u> auf unserer Homepage!

#### Bonus:

Hier finden Sie die Bonusprogramme der Mensa! Aktuell gibt es drei Bonusprogramme: Frequenz der aktuellen Woche, Frequenz der Vorwoche sowie das Bonusprogramm Ihrer Kundengruppe (der Sie bei Registrierung an der Kassa zugeordnet wurden).

Wischen Sie nach unten, um weitere Informationen anzuzeigen.

Hier werden auch die Gutscheine aktiviert, wenn Sie eine Bonusstufe erreicht haben!

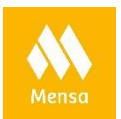

## Einstellungen:

| $\equiv$ Einstellungen                                                 |                                                                                                    |
|------------------------------------------------------------------------|----------------------------------------------------------------------------------------------------|
| VERKNÜPFTE KARTE                                                       |                                                                                                    |
| Standort wechseln<br>Österr. Mensen Betriebsges.m.b.H.                 |                                                                                                    |
| Weitere Karte hinzufügen<br>Alle Ermäßigungen bleiben erhalten         | Hier können Sie unter "Weitere Karten<br>hinzufügen" eine neue Bankomatkarte Ihrem<br>Account hinzufügen! Coins bleiben erhalten! |
| Neue Karte verbinden<br>Einloggen oder QR-Code am Aufwerter<br>scannen | Mit "Neue Karte verbinden" können Sie für die<br>App eine andere Karte als die bisher benutzte<br>festlegen und neu beginnen.     |
| VERKNÜPFTE ACCOUNTS                                                    | Unter "Verknüpfte Accounts" auf den<br>Benutzernamen tippen:<br>Sie können dort Ihr Passwort ändern,                              |
| Loyalty User                                                           | Hinweis: Der Benutzername kann nicht                                                                                              |
| 123456789 - 1 Karte                                                    |                                                                                                    |
| WEITERES                                                               |                                                                                                    |

Unter "Weiteres", "Kontaktanfrage" können Sie uns Ihr Feedback übermitteln.